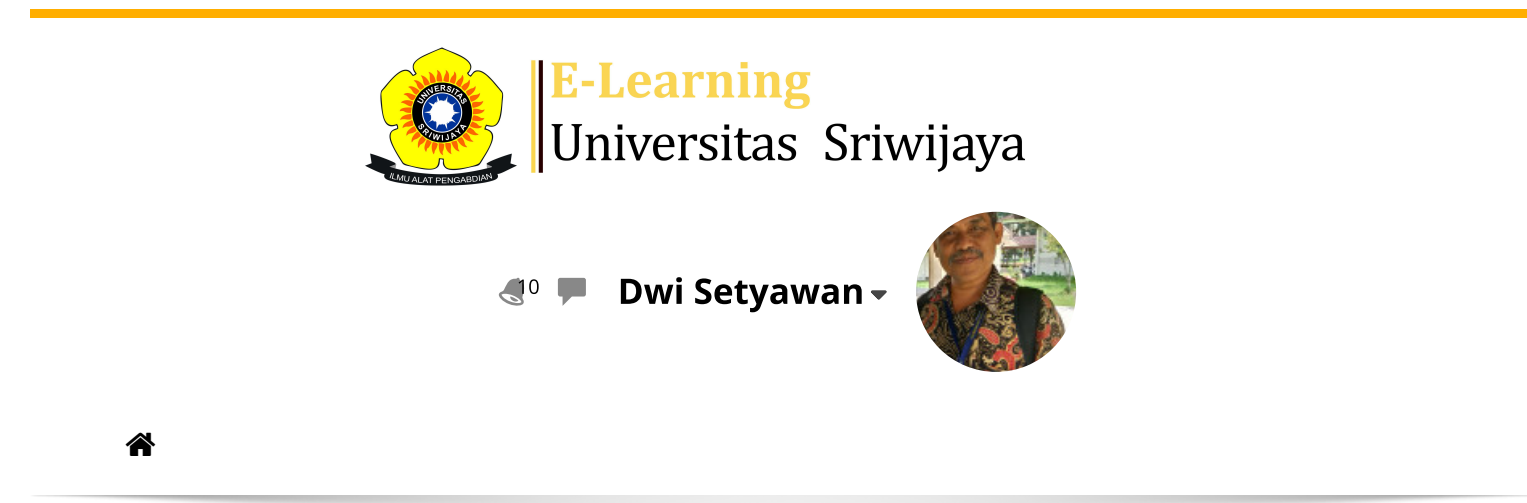

Dashboard > My courses > 2223-02-DPL5211 Pemodelan Lingkungan > General > Daftar Hadir 2223-02-DPL5211 > Daftar Hadir 2223-02-DPL5211

Ċ.

## 2223-02-DPL5211 Pemodelan Lingkungan Daftar

Hadir 2223-02-DPL5211

| Mark as done |                |          |        |                 |                     |                            |                 |               |     |
|--------------|----------------|----------|--------|-----------------|---------------------|----------------------------|-----------------|---------------|-----|
| S            | essions Add s  | ession   | Report | Import          | Export              | Status set                 | Temporary users |               |     |
|              |                |          |        |                 |                     | All                        | All past Months | Weeks         | ays |
| #            | Dat            | e Time   |        | Туре            | Descript            | ion                        |                 | Actions       |     |
| 1            | Fri 20 Jan 202 | 23 8AM - | 9:40AM | All<br>students | 1962080<br>Edward S | 11988031002;<br>Saleh, MS. | Dr. lr.         | ¢             |     |
| 2            | Fri 27 Jan 202 | 23 8AM - | 9:40AM | All<br>students | 1962080<br>Edward S | 11988031002;<br>Saleh, MS. | Dr. lr.         | <b>₹ \$ X</b> |     |
| 3            | Wed 1 Feb 202  | 23 8AM - | 9:40AM | All<br>students | 1962080<br>Edward S | 11988031002;<br>Saleh, MS. | Dr. lr.         | <b>∂</b>      |     |
| 4            | Wed 8 Feb 202  | 23 2PM - | 4:30PM | All<br>students | 1962080<br>Edward S | 11988031002;<br>Saleh, MS. | Dr. lr.         | ¢             |     |
| 5            | Wed 15 Feb 202 | 23 8AM - | 9:40AM | All<br>students | 1962080<br>Edward S | 11988031002;<br>Saleh, MS. | Dr. lr.         | ¢ ☆ X         |     |
| 6            | Tue 21 Feb 202 | 23 2PM - | 4:30PM | All<br>students | 1962080<br>Edward S | 11988031002;<br>Saleh, MS. | Dr. lr.         | ¢             |     |
| 7            | Tue 28 Feb 202 | 23 2PM - | 4:30PM | All<br>students | 1964022<br>Setyawai | 61989031004;<br>n, M.Sc.   | Dr. lr. Dwi     | ¢             |     |

| #  | Date            | Time           | Туре            | Description                                |         | Actio  | ns |
|----|-----------------|----------------|-----------------|--------------------------------------------|---------|--------|----|
| 8  | Wed 8 Mar 2023  | 10AM - 12:30PM | All<br>students | 196402261989031004; Dr.<br>Setyawan, M.Sc. | lr. Dwi | ¢ \$ ) |    |
| 9  | Wed 15 Mar 2023 | 10AM - 12:30PM | All<br>students | 196402261989031004; Dr.<br>Setyawan, M.Sc. | lr. Dwi | ¢ \$ ) | <  |
| 10 | Tue 21 Mar 2023 | 2PM - 4:30PM   | All<br>students | 196402261989031004; Dr.<br>Setyawan, M.Sc. | lr. Dwi | ¢ \$ ) | <  |
| 11 | Thu 30 Mar 2023 | 7:30AM - 10AM  | All<br>students | 196402261989031004; Dr.<br>Setyawan, M.Sc. | lr. Dwi | ¢ \$ ) |    |
| 12 | Wed 5 Apr 2023  | 2:30PM - 5PM   | All<br>students | 196411161990031002; Dr.<br>Hartono, M.Sc.  | Yusuf   | ¢ \$ > | <  |
| 13 | Wed 12 Apr 2023 | 2PM - 4:30PM   | All<br>students | 196411161990031002; Dr.<br>Hartono, M.Sc.  | Yusuf   | ¢ \$ ) | <  |
| 14 | Fri 14 Apr 2023 | 3:30PM - 6PM   | All<br>students | 196411161990031002; Dr.<br>Hartono, M.Sc.  | Yusuf   | ¢ \$ ) | <  |
| 15 | Tue 18 Apr 2023 | 2PM - 4:30PM   | All<br>students | 196411161990031002; Dr.<br>Hartono, M.Sc.  | Yusuf   | ¢ \$ ) | <  |
| 16 | Tue 2 May 2023  | 2PM - 4:30PM   | All<br>students | 196411161990031002; Dr.<br>Hartono, M.Sc.  | Yusuf   | ¢ \$ ) | <  |
| ?  |                 |                |                 |                                            | Choose  | ~      | OK |

Jump to...

RPS ►

×

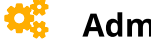

Administration

Attendance administration

- Settings
- Locally assigned roles
- Permissions
- 🧘 Check permissions
- **T** Filters
- 🛕 Competency breakdown
- Logs
- 🚹 Backup
- 📥 Restore

Course administration